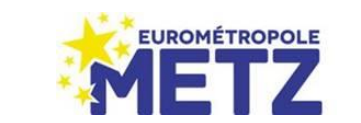

## MODE D'EMPLOI FORMULAIRE UNIQUE DE DEMANDE D'AIDE AU FONDS DE SOLIDARITE POUR LE LOGEMENT

Le formulaire unique de demande d'aide au Fonds de Solidarité pour le logement a été conçu pour faciliter la saisie des informations et l'instruction des dossiers de demande d'aide. Ce mode d'emploi vise à préciser les modalités techniques d'utilisation de ce formulaire.

## Modalités de remplissage et d'envoi

Il est à télécharger et à compléter de **manière informatique uniquement**, puis à transmettre en format PDF par mail à <u>demandefsl@eurometropolemetz.eu</u> ou à imprimer en version papier pour envoi à la cellule FSL à l'adresse suivante : EUROMETROPOLE DE METZ – Direction de l'Habitat et du Logement – Service logement – Cellule FSL – 1 Place du Parlement de Metz - CS 30353 – 57011 METZ CEDEX 1

Le dossier doit être renvoyé **complet**, c'est-à-dire toutes les catégories correspondantes sont complétées et les pièces annexes sont jointes.

Sur l'onglet formulaire (1er onglet) :

- Cocher les aides demandées en cliquant sur le carré. La partie de droite n'est pas à compléter, elle est réservée au service FSL.

| 1 DEMANDE = 1 FORMULAIRE                                                                                   | RESERVE AU SERVICE FSL                                    |  |  |  |
|----------------------------------------------------------------------------------------------------|-----------------------------------------------------------|--|--|--|
| 🗌 Aide à la racharcha de locament (céré par le Département de la Moralle)                                  | Date de reception du dossier :                            |  |  |  |
| Alue a la recherche de logement (gere par le Departement de la Moseile)                                    | Numéro de dossier SOLIS :                                 |  |  |  |
| Aide financière à l'accès au logement                                                                      | Numéro de dossier classothèque :                          |  |  |  |
| Aide financière pour les Impayés locatifs                                                                  | Nom de l'instructeur FSL :                                |  |  |  |
| Impayés charges de copropriété                                                                             | Décisions relatives à l'aide au maintien<br>Commentaire : |  |  |  |
| - Accompagnement Social Lié au Logement ( géré par le Département de la                                    | Electricité Eau                                           |  |  |  |
| Moselle                                                                                                    | Gaz Assainissement                                        |  |  |  |
| Maintien logement (énergie, électricité, combustible, gaz, assainissement, eau,<br>téléphonie et internet) | Energies Téléphonie                                       |  |  |  |
| · ·                                                                                                    | Combustible                                               |  |  |  |

- Renseigner toutes les informations concernant l'organisme demandeur, en les inscrivant dans les zones de texte. Il faut cliquer dans chaque rectangle et inscrire le texte.

|                    | ORGANISME DEMANDEUR            |
|--------------------|--------------------------------|
| Nom de l'organisme | demandeur : Nom du demandeur : |
| Service :          | Prénom du demandeur :          |
| Adresse :          |                                |
| Téléphone :        | Courriel :                     |

- Renseigner toutes les informations concernant le bénéficiaire de la demande. Toutes les rubriques sont obligatoires pour une bonne instruction du dossier.
  - Renseigner la civilité, en cliquant sur le rectangle, une liste s'affiche, sélectionner la civilité correspondante.
  - Saisir la date de naissance sous ce format jj/mm/aa
  - Attention dans le cas d'une demande d'accès, l'adresse à saisir est celle de l'ancien logement et non de celui pour lequel la demande d'aide à l'accès est demandée.

# Renseigner la situation familiale en faisant dérouler la liste (même processus que civilité)

| BENEFICIAIRE DE LA DEMANDE                                   |                              |
|--------------------------------------------------------------|------------------------------|
| Civilité (liste déroulante) :                                | Nom :                        |
| Nom de jeune fille :                                         | Prénom : Date de naissance : |
| Adresse (avant proposition de logement si demande d'accès) : |                              |
| Code postal :                                                | Commune :                    |
| Téléphone :                                                  | Courriel :                   |
| Situation familiale (liste déroulante)                       | N° allocataire CAF/MSA :     |

- Renseigner toutes les informations concernant le demandeur et toute personne présente au domicile. Les rubriques sexe, situation socioprofessionnelle et scolaire sont à remplir à partir de menu déroulant.

| COMPOSITION DU FOYER (toute personne présente au foyer, y compris le demandeur) |                   |                            |                                                                   |  |  |  |
|---------------------------------------------------------------------------------|-------------------|----------------------------|-------------------------------------------------------------------|--|--|--|
| Nom - Prénom                                                                    | Date de naissance | Sexe<br>(liste déroulante) | Situation socio-professionnelle et scolaire<br>(liste déroulante) |  |  |  |
|                                                                                 |                   |                            |                                                                   |  |  |  |
|                                                                                 |                   |                            |                                                                   |  |  |  |
|                                                                                 |                   |                            |                                                                   |  |  |  |
|                                                                                 |                   |                            |                                                                   |  |  |  |
|                                                                                 |                   |                            |                                                                   |  |  |  |
|                                                                                 |                   |                            |                                                                   |  |  |  |
|                                                                                 |                   |                            |                                                                   |  |  |  |
|                                                                                 |                   |                            |                                                                   |  |  |  |
|                                                                                 |                   |                            |                                                                   |  |  |  |

- Compléter toutes les informations concernant le logement avant proposition de logement en cas de demande d'accès, ou le logement actuel pour le maintien.
  - La rubrique nombre de pièces est à renseigner à partir d'une liste déroulante
  - $\circ$   $\$  Le statut d'occupation et le type de chauffage sont à cocher

|                                           | LOGEMENT ACTUEL (avant proposition | de logement en cas de demande d'accès)   |
|-------------------------------------------|------------------------------------|------------------------------------------|
| Date d'entrée dans les lieux :            |                                    |                                          |
| Statut d'occupation :                     |                                    |                                          |
| Sans domicile                             | Colocataire                        | Propriétaire                             |
| Locataire du parc public (bailleur no     | om et adresse à préciser)          |                                          |
| Locataire du parc privé (bailleur nor     | n et adresse à préciser)           |                                          |
| Hébergé en structure, préciser le no      | om et le type de structure         |                                          |
| Hébergé chez un tiers, préciser le no     | om de l'hébergeant                 |                                          |
| Autre, à préciser                         |                                    |                                          |
| Nombre de pièces (liste déroulante)       |                                    | Type de chauffage : Collectif Individuel |
| Montant du loyer hors charges locatives : |                                    | Montant des charges locatives :          |
| Montant de la Réduction de Loyer Solidair | e si bailleur social :             |                                          |
| Montant AL ou APL :                       |                                    |                                          |

- Pour la partie budget :
  - les types de ressources peuvent être modifiés via une liste déroulante sur chaque ligne du tableau,
  - o la catégorie autre est à préciser directement dans la case correspondante,
  - o pour chaque membre du foyer, compléter les montants perçus le mois de la demande en € dans les colonnes demandeur/ conjoint et autre,
  - préciser la date de début et de fin des ressources sous ce format jj/mm/aa dans les colonnes adéquates,
  - le total des ressources est calculé automatiquement.
     RESSOURCES DU MOIS DE LA DEMANDE

| TYPE DE RESSOURCES (liste              | DEMANDEUR CONJOINT | AUTRE | DEBUT | FIN |
|----------------------------------------|--------------------|-------|-------|-----|
| Salaire                                |                    |       |       |     |
| CDI CDD Intérim                        |                    |       |       |     |
| R.S.A.                                 |                    |       |       |     |
| Prime d'activité                       |                    |       |       |     |
| Allocation chômage ARE                 |                    |       |       |     |
| Allocation Temporaire d'Attente        |                    |       |       |     |
| Allocation pour Demandeur d'Asile      |                    |       |       |     |
| Allocation de Solidarité Spécifique    |                    |       |       |     |
| Indemnité de stage                     |                    |       |       |     |
| Indemnité de maladie                   |                    |       |       |     |
| Indemnité ou Rente AT                  |                    |       |       |     |
| Pension de retraite                    |                    |       |       |     |
| Pension de retraite complémentaire     |                    |       |       |     |
| Pension d'invalidité                   |                    |       |       |     |
| Pension de réversion                   |                    |       |       |     |
| AAH et complément                      |                    |       |       |     |
| Allocations familiales                 |                    |       |       |     |
| Complément familial                    |                    |       |       |     |
| Alloc.soutien familial                 |                    |       |       |     |
| PAJE                                   |                    |       |       |     |
| Compl.lib.choix mod.garde.             |                    |       |       |     |
| Bourses scolaire si locataire en titre |                    |       |       |     |
| Pension alimentaire perçue             |                    |       |       |     |
| Autre à préciser :                     |                    |       |       |     |
|                                        |                    |       |       |     |
| TOTAL (1)                              | 1                  |       |       |     |

- Le calcul du quotient familial est semi-automatisé. Le bénéficiaire doit inscrire manuellement son nombre de part.
- Le calcul du QF et du taux d'effort sont automatisés.

| CALCUL DU QUOTIENT FAMILIAL (QF)<br>Total ressources (1) - Pension alimentaire versée<br>Nombre de parts |                                           |                                                                                                    | FAMILI.<br>on alimen<br>oarts                                                                                                    | AL (QF)<br>taire versée                                                                                                    |                                                                                                    |
|----------------------------------------------------------------------------------------------------|-------------------------------------------|----------------------------------------------------------------------------------------------------|----------------------------------------------------------------------------------------------------|----------------------------------------------------------------------------------------------------|----------------------------------------------------------------------------------------------------|
| Nombre de parts                                                                                          |                                           |                                                                                                    |                                                                                                    |                                                                                                    |                                                                                                    |
| Nb de<br>pers                                                                                            | 1                                         | 2                                                                                                    | 3                                                                                                    | 0,5/<br>per                                                                                                    |                                                                                                    |
| NB de<br>parts                                                                                           | 1,4                                       | 1,8                                                                                                    | 2,3                                                                                                    | s<br>sup                                                                                                    |                                                                                                    |
| Nombre de parts (à compléter                                                                             |                                           |                                                                                                    | léter                                                                                                    |                                                                                                    | CALCUL DU TAUX D'EFFORT<br>Lover + charges locatives- allocation logement<br>Total des ressources<br>Taux d'effort (calcul automatique)                                                                                           |
|                                                                                                    | Nb de<br>pers<br>VB de<br>parts<br>bre de | ALCUL DU QU<br>ressources (1)<br>Nom<br>Nom<br>No de<br>pers 1<br>48 de<br>parts 1,4<br>bre de parts (i<br>alcul automati | ALCUL DU QUOTIENT<br>ressources (1) - Pensic<br>Nombre de p<br>Nombre de<br>pers 1 2<br>UB de 1,4 1,8<br>bre de parts (à comp<br>alcul automatique) : | ALCUL DU QUOTIENT FAMILI<br>ressources (1) - Pension alimen<br>Nombre de parts<br>Nombre de parts<br>Nombre de parts<br>Nombre de parts<br>1 2 3<br>UE de 1,4 1,8 2,3<br>bre de parts (à compléter<br>alcul automatique) : | ALCUL DU QUOTIENT FAMILIAL (QF) ressources (1) - Pension alimentaire versée Nombre de parts Nombre de parts Nombre de parts Nombre de parts 1 2 3 0,5/ per s parts 1,4 1,8 2,3 sup bre de parts (à compléter alcul automatique) : |

\*10

Chaque ligne des charges du mois est une liste déroulante, à adapter en fonction du bénéficiaire. Les montants sont automatiquement arrondis et sous le format euros. Le total est calculé automatiquement.

|                               | Montant |
|-------------------------------|---------|
| Loyer sans les charges        |         |
| Charges locatives             |         |
| Accession à la propriété      |         |
| Charges de copropriété        |         |
| Électricité                   |         |
| Gaz                           |         |
| Chauffage (fioul, bois)       |         |
| Eau                           |         |
| Assurance habitation          |         |
| Assurance véhicule            |         |
| Mutuelle santé                |         |
| Autres assurances             |         |
| Téléphone portable            |         |
| Internet (box)                |         |
| Transport                     |         |
| Pension alimentaire versée    |         |
| Plan Banque de France mensuel |         |
| Autre, à préciser             |         |
| TOTAL                         |         |

### CHARGES DU MOIS DE LA DEMANDE

Pour les crédits et impayés, les montant indiqués sont automatiquement arrondis sous format euros.

| CREDITS ET IMPAYES (Hors dette locative) |               |                 |       |     |  |  |  |
|------------------------------------------|---------------|-----------------|-------|-----|--|--|--|
| NATURE (découvert bancaire, factures,    | Mantant total | Montant mensuel | Réglé |     |  |  |  |
| crédits)                                 | montant total | montant mensuer | Oui   | Non |  |  |  |
|                                          |               |                 |       |     |  |  |  |
|                                          |               |                 |       |     |  |  |  |
|                                          |               |                 |       |     |  |  |  |
|                                          |               |                 |       |     |  |  |  |
|                                          |               |                 |       |     |  |  |  |
|                                          |               |                 |       |     |  |  |  |

- Pour les dettes locatives ou de charges de copropriété : -
  - Les dates doivent être saisies sous ce format : jj/mm/aa
  - Les montants indiqués sont automatiquement arrondis et sous le format euros.
  - o Le total des remboursements mensuels est automatisé.

| NATURE              | Date début<br>impayé | Montant dette | Date début<br>apurement | Date fin<br>apurement | Remboursement<br>mensuel |
|---------------------|----------------------|---------------|-------------------------|-----------------------|--------------------------|
| Loyer + charges loc |                      |               |                         |                       |                          |
| Loyer               |                      |               |                         |                       |                          |
| Charges locatives   |                      |               |                         |                       |                          |
| Charges de copro    |                      |               |                         |                       |                          |
| Frais d'huissier    |                      |               |                         |                       |                          |
| Total               |                      |               |                         |                       | -€                       |

#### DETTES LOCATIVES OU CHARGES DE COPROPRIETE

- Le bénéficiaire doit indiquer s'il a déposé un dossier de surendettement ou pas et s'il est en cours de constitution, en cochant la case correspondante.

| DOSSIER DE SURENDETEMENT |         |                          |  |  |  |
|--------------------------|---------|--------------------------|--|--|--|
| 🗌 Oui                    | Non Non | En cours de constitution |  |  |  |

- Dans cette rubrique, il s'agit de cocher les aides correspondantes et indiquer en € le montant des aides demandées.

| AIDES SOLLICITEES                      |                                                                            |               |                 |               |                 |  |  |  |
|----------------------------------------|----------------------------------------------------------------------------|---------------|-----------------|---------------|-----------------|--|--|--|
| Cocher les aides demandées             |                                                                            |               |                 |               |                 |  |  |  |
| Aide                                   | Aide à la recherche de logement (uniquement pour les publics prioritaires) |               |                 |               |                 |  |  |  |
| Type et nature : 🔲 Maison individuelle | Ap                                                                         | partement     | Parc public     | Parc privé    | Normes handicap |  |  |  |
| Nombre de pièces (liste déroulante)    |                                                                            |               |                 |               |                 |  |  |  |
| Communes envisagées :                  |                                                                            |               |                 |               |                 |  |  |  |
|                                        |                                                                            |               |                 |               |                 |  |  |  |
| Particularités à prendre en compte :   | Prései                                                                     | nce d'animaux | Autre à précise | r             |                 |  |  |  |
|                                        | ,                                                                          | Aides à l'acc | ès au logement  |               |                 |  |  |  |
| NATURE DE L'AIDE                       |                                                                            |               | 1               | MONTANT DEMAN | NDE             |  |  |  |
| 1er loyer                              |                                                                            |               |                 |               |                 |  |  |  |
| Dépot de garantie                      |                                                                            |               |                 |               |                 |  |  |  |
| 1ère assurance locative                |                                                                            |               |                 |               |                 |  |  |  |
| Garantie de paiement des loyers        |                                                                            |               |                 |               |                 |  |  |  |
| ASLL Accès                             |                                                                            |               |                 |               |                 |  |  |  |

- Dans la partie exposée de situation des zones de texte sont prévues pour renseigner les informations :

| EXPOSE DE LA SITUATION<br>Exposé de situation à rédiger sous forme de phrases courtes et synthétiques, voire sous forme de tirets |  |  |  |  |  |
|----------------------------------------------------------------------------------------------------|--|--|--|--|--|
| PROBLEMATIQUE                                                                                                    |  |  |  |  |  |
|                                                                                                    |  |  |  |  |  |
|                                                                                                    |  |  |  |  |  |
|                                                                                                    |  |  |  |  |  |
|                                                                                                    |  |  |  |  |  |
|                                                                                                    |  |  |  |  |  |
|                                                                                                    |  |  |  |  |  |
|                                                                                                    |  |  |  |  |  |
|                                                                                                    |  |  |  |  |  |

- Une fois compléter par voie dématérialisée, le formulaire doit être imprimé et signé par l'organisme demandeur avant envoi.

Faità: Date: Signature:

# Concernant les annexes :

- Le formulaire doit être accompagné de pièces justificatives qui varient en fonction du type de demande d'aide. Le tableau ci-dessous récapitule les pièces justificatives nécessaires pour chaque type d'aide.

- Certaines pièces complémentaires sont disponibles en cliquant sur le mot annexe en bleu.

|                                                                                                    | Partie réservée à la<br>cellule FSL |
|----------------------------------------------------------------------------------------------------|-------------------------------------|
| Pour une aide à la recherche de logement :<br>Attestation d'enregistrement du numéro unique                                                                                                    |                                     |
| Pour une demande d'aide à l'accès dans le logement :                                                                                                    |                                     |
| Proposition de logement (Annexe 1)                                                                                                    |                                     |
| Si demande d'aide pour un dépôt de garantie : fournir un décompte locataire (si ancien logement (Annexe 2)<br>parc public) et l'attestation type de non-restitution du dépôt de garantie précédent pour parc privé |                                     |
| Si indemnisation ARE Pôle emploi : attestation récente des droits mentionnant la durée restante et le montant journalier                                                                                           |                                     |

- Elles sont également disponibles via les onglets en bleu. Il faut cliquer sur l'onglet souhaité pour que l'annexe s'affiche.

| Annexe 1 | Annexe 2 | Annexe 3 | Annexe 4 | Annexe 5 |
|----------|----------|----------|----------|----------|
|----------|----------|----------|----------|----------|

- Pour imprimer le formulaire, il faut sélectionner les paramètres d'impression suivantes le cas échéant :

| Paramètres |                                                               |  |  |  |
|------------|---------------------------------------------------------------|--|--|--|
|            | Imprimer les feuilles actives                                 |  |  |  |
| Pages :    | à +                                                           |  |  |  |
|            | Impression recto verso<br>Retourner les pages sur le pl       |  |  |  |
|            | Assemblées<br>1,2,3 1,2,3 1,2,3                               |  |  |  |
|            | Orientation Portrait                                          |  |  |  |
|            | A4<br>21 cm x 29,7 cm                                         |  |  |  |
| *          | Marges personnalisées 🗸                                       |  |  |  |
| ⇒≞€        | Ajuster la feuille à une page<br>Réduire l'impression pour te |  |  |  |
|            | Mise en page                                                  |  |  |  |

- Pour imprimer une annexe, il faut se mettre sur la page de l'annexe souhaitée et sélectionner fichier puis imprimer. Cette manœuvre est à faire pour chaque annexe à imprimer.